# Access 2016 Manual práctico paso a paso

۲

Borja Orbegozo Arana Julio F. Cuartero Sánchez

۲

۲

( )

#### Access 2016. Manual práctico paso a paso

© Borja Orbegozo Arana y Julio F. Cuartero

#### © De la edición: PUBLICACIONES ALTARIA, S.L.

Se ha puesto el máximo interés en ofrecer al lector una información completa y precisa. No obstante, PUBLICACIONES ALTARIA, S.L. no asume ninguna responsabilidad derivada del uso, ni tampoco por cualquier violación de patentes y otros derechos de terceros que pudieran ocurrir mientras este libro esté destinado a la utilización de aficionados o a la enseñanza. Las marcas o nombres mencionados son únicamente a título informativo y son propiedad de sus registros legales.

#### Reservados todos los derechos.

Ninguna parte de este libro puede ser reproducida, registrada en sistema de almacenamiento o transmitida de ninguna forma ni por cualquier procedimiento, ya sea electrónico, mecánico, reprográfico, magnético o cualquier otro. Así mismo, queda prohibida la distribución, alquiler, traducción o exportación sin la autorización previa y por escrito de PUBLICACIONES ALTARIA, S.L.

**ISBN:** 978-84-944049-9-3

**Depósito legal:** T 1635-2015

**Corrección**: Marta Giménez y Alejandra Casaleiz IMPRIMIDO EN ESPAÑA - PRINTED IN SPAIN

#### Editado por:

PUBLICACIONES ALTARIA, S.L. C/ Enric d'Ossó, 2 43005-Tarragona email: info@altariaeditorial.com Tel. 977 245774

**CONSULTE NUESTRO CATÁLOGO POR INTERNET:** 

http://www.altariaeditorial.com

Podrá estar al corriente de todas las novedades.

# Índice general

A

۲

3

۲

| A quién va dirigido este libro? | 9 |
|---------------------------------|---|
| Convenciones generales          | 9 |

## Capítulo 1

| Mejoras e instalación                                          | .11 |
|----------------------------------------------------------------|-----|
| Requerimientos de hardware y software11                        |     |
| La pantalla de inicio11                                        |     |
| Diseño de la interfaz de usuario12                             |     |
| Preparado para dispositivos táctiles12                         |     |
| Cambios generales                                              |     |
| Nuevo modelo de aplicación14                                   |     |
| Vistas                                                         |     |
| Particularidades de la versión15                               |     |
| Instalación del programa19                                     |     |
| Versión de 32 bits o de 64 bits de Office 201319               |     |
| Coexistencia de office 2013 con versiones anteriores de Office |     |
| Instalación de Office 2013 Professional19                      |     |
| Activar Office 201320                                          |     |
| Tipos de activación de Microsoft Office21                      |     |

# NIVEL BÁSICO.....27

### Capítulo 2

۲

| El entorno de trabajo                      |  |
|--------------------------------------------|--|
| Objetivos                                  |  |
| Entender el concepto de base de datos      |  |
| Crear una base de datos                    |  |
| Abrir y cerrar una base de datos existente |  |
| El panel de navegación                     |  |
| Identificar las opciones de menú           |  |
| Identificar las barras de herramientas     |  |

# Capítulo 3

| Creación de tablas                                       | 41 |
|----------------------------------------------------------|----|
| Objetivos                                                |    |
| Entender el concepto de tabla de datos41                 |    |
| Crear una tabla de datos42                               |    |
| Definir los tipos de datos y propiedades de los campos45 |    |
| Desplazar el cursor por la tabla de datos                |    |

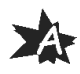

# Capítulo 4

# Ordenación, búsqueda y filtro de datos...... 49

| Objetivos                          |    |
|------------------------------------|----|
| Filtro por selección               | 49 |
| Filtro por formulario              | 52 |
| Filtro avanzado                    | 54 |
| Emplear la herramienta de búsqueda | 55 |
| Ocultar campos                     | 58 |
| Fijar columnas de datos            | 59 |
| Consultas de datos                 | 61 |
|                                    |    |

# 

| Objetivos                                            | 61 |
|------------------------------------------------------|----|
| Entender el concepto de consulta de datos            | 61 |
| Relaciones                                           | 62 |
| Crear una consulta                                   | 65 |
| Crear consultas con criterios AND y OR               | 69 |
| Agrupación de datos. Consultas con campos calculados | 71 |
| Modificar el formato de los campos de la consulta    | 73 |

## Capítulo 6

| Informes de datos                        |    |
|------------------------------------------|----|
| Objetivos                                | 75 |
| Entender el concepto de informe de datos | 75 |
| Emplear el asistente de informes         | 75 |
| Crear informes personalizados            | 80 |
| Crear etiquetas a partir de informes     |    |

۲

## Capítulo 7

| Formulario de datos                                                 | 89 |
|---------------------------------------------------------------------|----|
| Objetivos                                                           | 39 |
| Entender el concepto de formulario de datos                         | 39 |
| Emplear el asistente de formularios                                 | 39 |
| Crear formularios personalizados                                    | 92 |
| Editar datos de un formulario                                       | 98 |
| Emplear el asistente de controles para añadir objetos al formulario | 99 |

4

( )

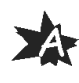

#### Capítulo 8 Copia de seguridad de la base de datos...... 105 Objetivos 105 Copia de seguridad 105 Compactar y reparar 106

۲

# NIVEL MEDIO-AVANZADO .....109

#### Capítulo 9

( )

| Introducción a Access 2013                                       | 111 |
|------------------------------------------------------------------|-----|
| Información general                                              | 111 |
| Entorno de trabajo                                               | 111 |
| Crear una base de datos desde cero con las plantillas integradas | 112 |
| Estructura de las bases de datos                                 | 113 |
| Tablas, consultas, formularios y otros objetos                   | 114 |
| Tablas para almacenar información                                | 114 |
| Formularios para introducir datos                                | 114 |
| Consultas para obtener y mostrar datos                           | 115 |
| Informes para presentar datos                                    | 116 |
| Introducción de datos                                            | 116 |
| El panel de navegación                                           | 117 |
| Práctica, paso a paso                                            | 119 |

#### 

| Creación de tablas desde cero                    | 121 |
|--------------------------------------------------|-----|
| Abrir y visualizar las tablas                    | 122 |
| Creación de campos                               | 123 |
| Indexación de campos                             | 124 |
| Validación automática de datos                   | 125 |
| Emplear la búsqueda de datos dentro de una tabla | 126 |
| Modificar el diseño de una tabla                 | 127 |
| Modificar las propiedades de una tabla           | 128 |
| Aplicar formatos avanzados                       | 129 |
| Práctica, paso a paso                            | 131 |
| Ejercicios                                       | 132 |
| Ejercicio 1.1                                    | 132 |

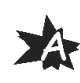

۲

( )

AB

# Capítulo 11

| Relaciones de datos                                            |     |
|----------------------------------------------------------------|-----|
| Entender el concepto de relación                               | 133 |
| Integridad de una base de datos                                | 134 |
| Indexar campos de datos                                        | 135 |
| Seleccionar las claves de la tabla                             | 135 |
| Entender el concepto de índice                                 | 136 |
| Utilización de índices                                         | 136 |
| Crear relaciones entre tablas                                  | 136 |
| Utilizar las características avanzadas                         | 139 |
| Documentar las relaciones llevadas a cabo mediante la utilidad |     |
| adecuada                                                       | 140 |
| Práctica, paso a paso                                          | 140 |
| Ejercicios                                                     | 142 |
| Ejercicio 2.1                                                  | 142 |
| Ejercicio 2.2                                                  | 144 |

# Capítulo 12

| 147 |
|-----|
| 147 |
| 149 |
| 151 |
| 152 |
| 153 |
| 156 |
| 159 |
| 160 |
| 161 |
| 161 |
| 162 |
| 162 |
| 166 |
| 166 |
|     |

# Capítulo 13

| Opciones avanzadas                                              | 167 |
|-----------------------------------------------------------------|-----|
| Simplificar acciones repetitivas                                | 167 |
| Diseñador de macros                                             | 168 |
| Proteger los datos con palabras clave y cifrando los contenidos | 179 |
| Seguridad en una base de datos                                  | 182 |
| Generador de expresiones                                        | 184 |
| Convertir parte de una base en plantillas reutilizables         | 192 |
| Práctica, paso a paso                                           | 193 |
| Ejercicios                                                      | 196 |
| Ejercicio 4.1                                                   | 196 |
| Ejercicio 4.2                                                   | 196 |

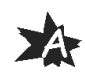

A

( )

7

### Capítulo 14

| Consultas de datos                          |     |
|---------------------------------------------|-----|
| Crear consultas complejas                   |     |
| Crear consultas a partir de otras consultas |     |
| Crear consultas agrupando información       |     |
| Crear consultas de resumen de información   |     |
| Introducción a las consultas con SQL        |     |
| Práctica, paso a paso                       | 209 |
| Ejercicios                                  | 212 |
| Ejercicio 5.1                               | 212 |

### Capítulo 15

۲

| Formularios avanzados                         |     |
|-----------------------------------------------|-----|
| Presentar la información                      |     |
| Formulario con más de una tabla               | 214 |
| Insertar imágenes                             |     |
| Utilizar los controles que ofrece el programa |     |
| Crear un formulario menú                      |     |
| Modificar controles del formulario            |     |
| Almacén de más de un valor en un campo        |     |
| Diseños profesionales                         |     |
| Práctica, paso a paso                         |     |
| Ejercicios                                    |     |
| Ejercicio 6.1                                 |     |

#### Capítulo 16 Impresión de informes y correo electrónico ..... 229

| Modificar opciones avanzadas de informes    |     |
|---------------------------------------------|-----|
| Utilizar la vista previa                    |     |
| Imprimir un informe                         |     |
| İmprimir un formulario                      | 240 |
| Imprimir los registros                      | 241 |
| Barras de datos para informes               | 241 |
| Enviar datos mediante el correo electrónico | 242 |
| Guardar, compartir, imprimir y publicar     | 243 |
| Publicación en línea                        |     |
| Práctica, paso a paso                       | 246 |
| Ejercicios                                  |     |
| Ejercicio 7.1                               | 251 |

#### 

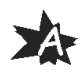

# Capítulo 18

| Soluciones a los ejercicios |  |
|-----------------------------|--|
| EJERCICIO 1.1               |  |
| EJERCICIO 2.1               |  |
| EJERCICIO 2.2               |  |
| EJERCICIO 3.1               |  |
| EJERCICIO 4.1               |  |
| EJERCICIO 4.2               |  |
| EJERCICIO 5.1               |  |
| EJERCICIO 6.1               |  |
| EJERCICIO 7.1               |  |

#### ¿A quién va dirigido este libro?

El libro está dirigido a cualquier usuario que parta de cero o a aquel otro que, sabiendo utilizar la aplicación Access en alguna de sus versiones anteriores, desea aprender a utilizar las herramientas ya conocidas en este nuevo entorno, profundizar más en su conocimiento y ampliar sus conocimientos con las nuevas herramientas que Microsoft Access 2016 posee.

(�)

Es un manual imprescindible en academias y centros de formación, así como para usuarios autodidactas.

#### Convenciones generales

Todo el temario está explicado con constantes prácticas y ejercicios.

Se van desarrollando todas las herramientas del programa casi sin darnos cuenta, partiendo casi de cero y alcanzando conocimientos a nivel profesional.

El libro contiene multitud de imágenes para facilitar aún más la lectura y compresión de todos los temas, de forma que el lector pueda ir aplicando en su sistema todos los contenidos explicados de forma muy visual.

Al final del libro se desarrollan varios proyectos completos de bases de datos para sintetizar bien el contenido.

Además, en un amplio capítulo independiente se ofrecen las soluciones a los ejercicios de refuerzo planteados al final de cada capítulo.

Un texto como éste hará una advertencia o señalará una nota de interés a resaltar en una determinada función.

Este tipo de letra, precedido de una numeración correlativa a lo largo de un tema, estará indicando los pasos para realizar una acción o para utilizar una determinada herramienta. En el capítulo de prácticas, estará indicando la solución paso a paso del ejercicio.  $(\mathbf{\Phi})$ 

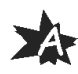

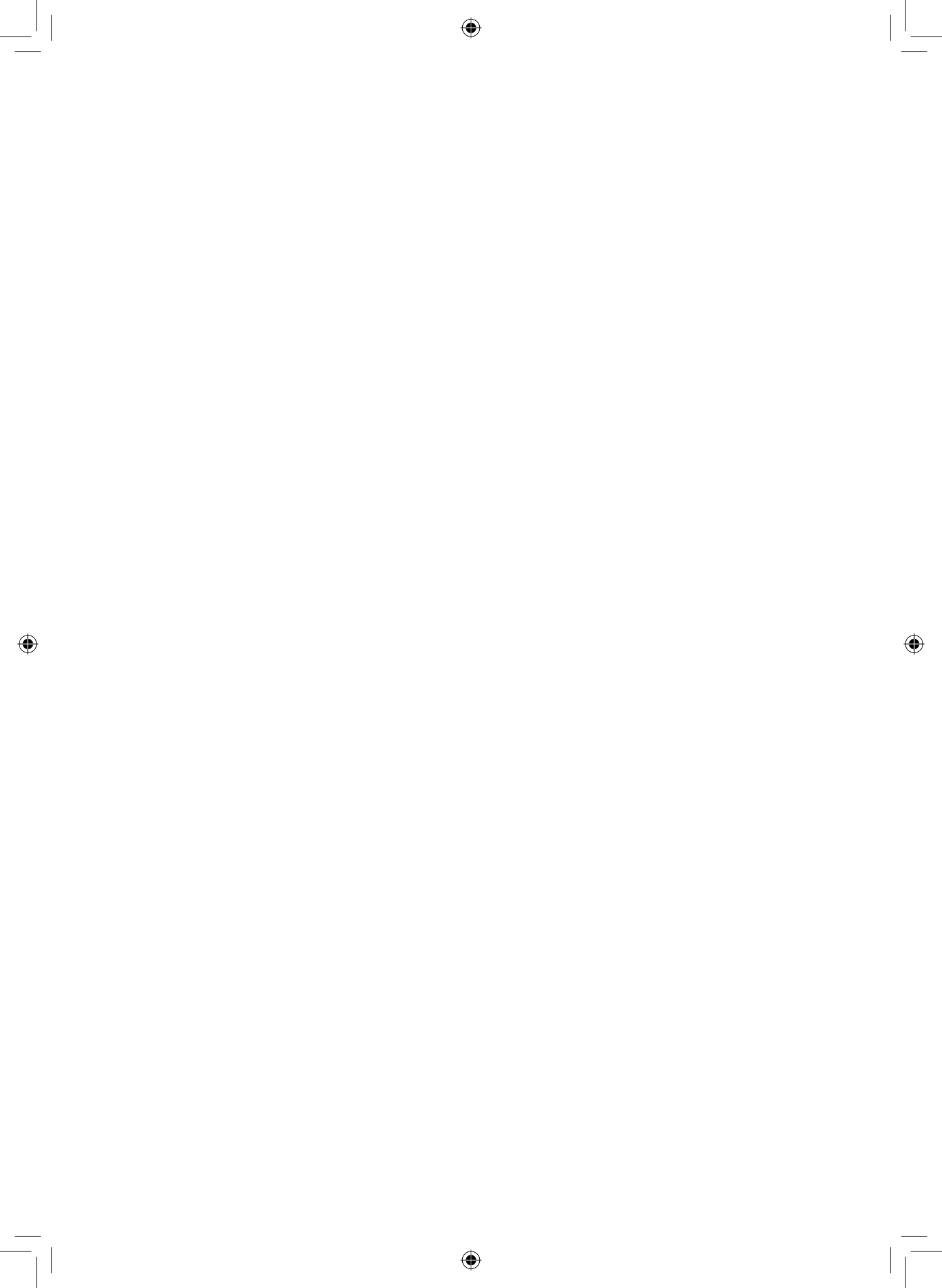

# Mejoras e instalación

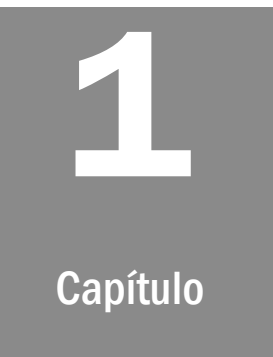

#### Novedades de la versión 2016

#### Introducción

El nuevo Access 2016, al igual que las anteriores versiones del popular sistema gestor de base de datos, viene integrado dentro del paquete Office 2016. La instalación de la suite permite actualizar todas las aplicaciones que contiene, incluyendo el Access 2016 con el que se va a trabajar en este libro.

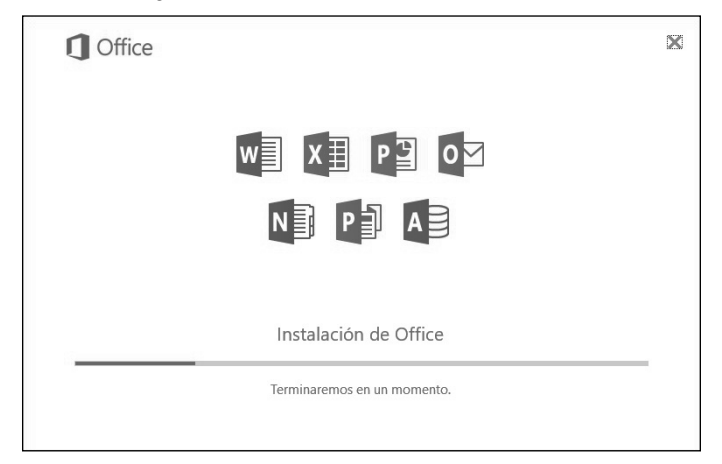

Al entrar en la aplicación, lo primero que se nota cambiado es la 11 propia interfaz. Se le ha dado un aspecto más colorido tanto a los iconos como a las propias ventanas.

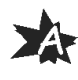

Otro aspecto diferente es el nuevo asistente de ayuda para el usuario. En lugar del antiguo *Clippo* ahora se utiliza el nuevo asistente *Tell me*. La principal ventaja es que es menos molesto que el anterior y la ayuda se ofrece en función de cada contexto y de la tarea que se esté realizando.

En esta versión se tiene una caja de texto en la que dice **¿Qué desea hacer?** En esta caja de texto se pueden introducir palabras o frases de lo que se quiere saber y, rápidamente, aparecerán aquellas opciones relacionadas con lo que se busca para poder utilizarlas.

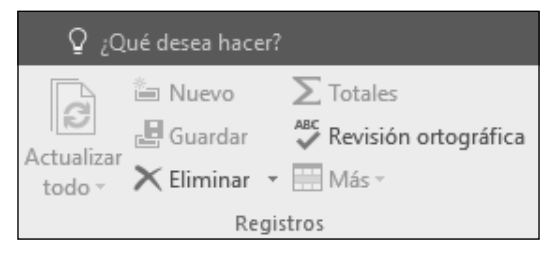

Por ejemplo, si se quiere buscar algo relacionado con la palabra *Guardar*, se teclea dicha palabra y se abre un desplegable con las diferentes opciones que se pueden utilizar relacionadas con dicho término.

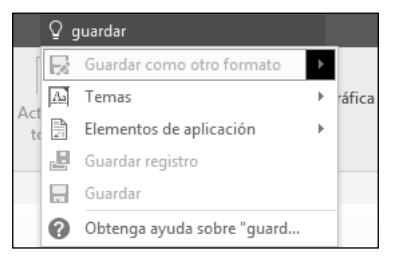

( )

#### La apuesta por la nube

Ya en la versión anterior de Access se realizó una apuesta por el trabajo en la nube. En esta versión todavía se ha aumentado mucho más dicha opción. OneDrive, el servicio de Microsoft para almacenar todo tipo de elementos en la nube, ha ganado todavía más peso. El objetivo es facilitar el acceso a los documentos y a los archivos, siendo ahora la opción predeterminada la que guarda los archivos directamente en el disco virtual del usuario.

12

Lo que se consigue de esta forma es que el usuario pueda acceder a sus documentos desde cualquier lugar, de forma que ya no es tan imprescindible tener los datos en el propio disco duro del ordenador.

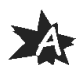

Todo esto no solamente es algo particular de Access, sino de toda la nueva versión de Office. Esta nueva versión de la *suite* permite la integración de todas las aplicaciones que la componen con OneDrive, facilitando la labor al usuario.

(�)

En la opción **Cuenta** se pueden ver los datos del usuario y, dentro de ellos, está el apartado **Servicios conectados**. En la siguiente imagen aparece remarcado y se puede apreciar la conexión a OneDrive.

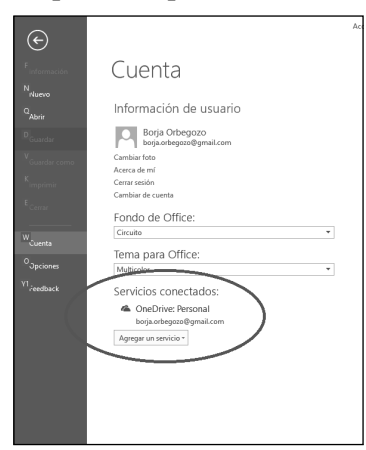

#### Colaboración en tiempo real

Una de las grandes novedades que incorpora Access 2016 es la incorporación de funciones colaborativas que permiten a diferentes usuarios trabajar de forma simultánea sobre los mismos documentos.

Hasta ahora las versiones anteriores de Office no permitían esta opción en su versión de escritorio y solamente se podía hacer desde la versión *online*. Ahora ya viene incorporado directamente en la versión de escritorio y, al trabajar en la nube, los diferentes usuarios pueden colaborar en tiempo real.

#### Particularidades de la nueva versión

#### Exportación de vínculos

En la nueva versión, se puede exportar directamente la información de los vínculos de la base de datos a una hoja de cálculo de Excel. Esto es especialmente positivo cuando se tienen múltiples orígenes de datos.

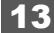

 $(\mathbf{\Phi})$ 

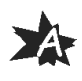

A

Esta opción viene muy bien para poder guardar una lista de todas las conexiones externas que se tienen en el archivo de la base de datos.

#### Nuevas plantillas

Si se necesita algo de ayuda para comenzar a diseñar una base de datos nueva, se puede echar mano de las plantillas que proporciona la aplicación.

Se ha hecho una remodelación bastante exhaustiva de las cinco plantillas principales para ofrecer un aspecto mucho más moderno. Dichas plantillas son las de la siguiente lista:

- Activos de escritorio
- Contactos de escritorio
- Eventos de escritorio
- Alumnos de escritorio
- Tareas de escritorio

Cada una de estas plantillas incluye una nueva introducción que incluye vínculos a artículos, vídeos y otros recursos.

Un ejemplo de estas plantillas puede ser el de la siguiente imagen:

 $(\mathbf{\Phi})$ 

| Arci<br>Ve | iivo I<br>Peg | Inicio Crear Date<br>Cortar<br>Bar Copiar<br>gar Copiar formato | s externos Herramientas de bi     | se de datos<br>cción *    <br>nzadas * Act<br>rnar filtro * | ♀ ¿Qué desea hao | Totales<br>∑ Totales<br>♡ Revisión orto<br>- Ⅲ Más - | gráfica Busca | ab<br>→ Ira * | N <u>KS</u><br>A - 22 - 53 |               | Borja Orbeg     | ozo |
|------------|---------------|-----------------------------------------------------------------|-----------------------------------|-------------------------------------------------------------|------------------|------------------------------------------------------|---------------|---------------|----------------------------|---------------|-----------------|-----|
| Vist       | 15            | Portapapeles 12                                                 | Ordenar v filtrar                 |                                                             | R                | egistros                                             |               | Buscar        | Form                       | nato de texto | 6               | ~   |
| >>         | E Lis         | sta de tareas                                                   |                                   |                                                             |                  |                                                      |               |               |                            |               |                 | ×   |
|            | J             | Lista de t                                                      | areas                             |                                                             |                  |                                                      |               |               |                            |               |                 |     |
|            | <u>IN</u> Uev | va tarea <u>R</u> ecopilar dato:                                | por correo electronico Enviar lis | a por correo eie                                            | ctronico informe | · · · · · · · · · · · · · · · · · · ·                |               |               |                            |               | Lista de contac | tos |
|            |               | 1 -                                                             | Titulo                            | Prioridad                                                   | Estado -         | % completa +                                         | Asignado a    | Fecha de ini  | Fecha de ve •              | Descripción - | 0               |     |
|            | * Nue         | evo)                                                            |                                   | (2) Normal                                                  | Sin iniciar      | 0%                                                   |               | 15/09/2015    |                            |               | 0(0)            |     |
|            | 10            | otai                                                            |                                   | 0                                                           |                  |                                                      |               |               |                            |               |                 |     |
|            |               |                                                                 |                                   |                                                             |                  |                                                      |               |               |                            |               |                 |     |
|            |               |                                                                 |                                   |                                                             |                  |                                                      |               |               |                            |               |                 |     |
| .s         |               |                                                                 |                                   |                                                             |                  |                                                      |               |               |                            |               |                 |     |
| aci        |               |                                                                 |                                   |                                                             |                  |                                                      |               |               |                            |               |                 |     |
| Seve       |               |                                                                 |                                   |                                                             |                  |                                                      |               |               |                            |               |                 |     |
| e          |               |                                                                 |                                   |                                                             |                  |                                                      |               |               |                            |               |                 |     |
| eld        |               |                                                                 |                                   |                                                             |                  |                                                      |               |               |                            |               |                 |     |
| Pan        |               |                                                                 |                                   |                                                             |                  |                                                      |               |               |                            |               |                 |     |
|            |               |                                                                 |                                   |                                                             |                  |                                                      |               |               |                            |               |                 |     |
|            |               |                                                                 |                                   |                                                             |                  |                                                      |               |               |                            |               |                 |     |
|            |               |                                                                 |                                   |                                                             |                  |                                                      |               |               |                            |               |                 |     |
|            |               |                                                                 |                                   |                                                             |                  |                                                      |               |               |                            |               |                 |     |
|            |               |                                                                 |                                   |                                                             |                  |                                                      |               |               |                            |               |                 |     |
|            |               |                                                                 |                                   |                                                             |                  |                                                      |               |               |                            |               |                 |     |
|            |               |                                                                 |                                   |                                                             |                  |                                                      |               |               |                            |               |                 |     |
|            |               |                                                                 |                                   |                                                             |                  |                                                      |               |               |                            |               |                 |     |
|            | Tasks H       | 4 ≺ 1 de 1 🕨 H ⊢∷                                               | T <sub>x</sub> Sin filtro Buscar  |                                                             |                  |                                                      |               |               |                            |               |                 |     |
| Vista      | Formular      | ario                                                            |                                   |                                                             |                  |                                                      |               |               |                            | Blog Num      |                 | 23  |

#### Modificación de los cuadros de diálogo

14

Se ha modificado tanto el aspecto como el tamaño de los diferentes cuadros de diálogo para ofrecer mayor legibilidad.

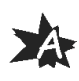

Por ejemplo, el cuadro de diálogo para visualizar las tablas tiene Abora el siguiente aspecto:

| Mostrar t                  | abla      |       |                 | ? | ×              |
|----------------------------|-----------|-------|-----------------|---|----------------|
| Tablas                     | Consultas | Ambas |                 |   |                |
| Autor<br>Editoria<br>Libro | al        |       |                 |   |                |
|                            |           |       | <u>A</u> gregar |   | <u>C</u> errar |

#### SharePoint 2016

Con la nueva versión se ha actualizado también la plataforma Share-Point y se permite a los usuarios de la misma tener nuevos servicios que ofrecen mayores ventajas que la versión anterior. La lista de novedades es la siguiente:

- Controles en cascada.
- Mejoras en el filtro de hoja de datos.
- Mejoras en el control de elementos relacionados.
- Mejoras en el tratamiento y almacenamiento de imágenes.
- Integración de complementos de Office dentro de las aplicaciones de Access.
- Más funcionalidades de empaquetado y actualización para los paquetes de aplicaciones web.
- Acciones macro en tiempo de desarrollo para la actualización de escenarios.
- Bloqueo de tablas en las funciones de edición.
- Descargas de características de Excel para vistas de hojas de datos.

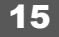

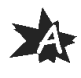

#### Requerimientos del sistema

Para instalar el paquete ofimático, necesitas que tu ordenador disponga de las siguientes características:

(�)

- Procesador de 1 GIGAHERCIO (Ghz) o más rápido, x86 o x64 bits con SSE2.
- Windows 7 o posterior, Windows Server 2008 R2 o Windows Server 2012.
- 1 GIGABYTE RAM (32 bits); 2 GIGABYTES RAM (64 bits).
- 3,0 GIGABYTES de espacio disponible en disco.
- Resolución 1024 x 576.
- El *hardware* de aceleración de gráficos requiere una tarjeta gráfica DirectX 10.
- Para utilizar la funcionalidad multitáctil es necesario contar con un dispositivo con pantalla táctil. Sin embargo, todas las características y funcionalidades están disponibles siempre que se use un teclado, ratón u otro dispositivo de entrada estándar o accesible. Ten en cuenta que las nuevas características táctiles están optimizadas para su uso con Windows 8/10.

( )

- Una conexión a Internet.
- Es necesario tener una cuenta Microsoft para el trabajo *online* o suscripción.
- La funcionalidad del producto y los gráficos pueden variar en función de la configuración de tu sistema. Algunas funciones pueden requerir *hardware* adicional o avanzado o conexión a un servidor.

Además, puedes instalar Office en:

- Tabletas con Windows 8/10 o posterior.
- iOS: Office para iPad requiere iOS 7.0 o posterior, Office para iPhone se puede instalar en teléfonos que usan iOS 6.0 o posterior.
- Android: Office para Android se puede instalar en tabletas y teléfonos con Android KitKat 4.4 o posterior y tienen un procesador ARM o Intel x86.

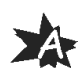

Los reguisitos del sistema se redondean hacia arriba, hacia los 0,5 GIGABYTES más cercanos. Por ejemplo, si se observa que el espacio en disco duro que requiere una aplicación es de 1,99 GIGABYTES, te recomendamos 2,5 GIGABYTES de espacio en disco. Los requisitos del sistema del disco duro son intencionadamente mayores que el espacio de disco real que usa el software.

Un procesador de gráficos te ayuda a aumentar el rendimiento de algunas características, como el trazado de tablas en Excel 2016 o la integración de transiciones, animaciones y vídeo en PowerPoint 2016. El uso de un procesador de gráficos con Office 2016 hace necesario un procesador de gráficos compatible con Microsoft DirectX 10 con 64 MB de memoria de vídeo. La mayoría de los equipos disponibles hoy en día incluye un procesador de gráficos que cumple o supera este estándar.

> Hay disponibles versiones de 32 bits y de 64 bits de Office, pero te recomendamos que instales la versión de 32 bits.

#### Versión de 32 bits o de 64 bits de Office 2016

En la mayoría de casos es recomendable instalar la versión de 32 bits de Office 2016, ya que evita problemas de compatibilidad con muchas otras aplicaciones, especialmente, con complementos de terceros.

La versión de 32 bits de Office funciona bien tanto con la versión de 32 bits como con la versión de 64 bits de Windows.

Office 2016 instala automáticamente la versión de 32 bits, aunque el ordenador ejecute ediciones de 64 bits de Windows. Puede que se necesite instalar la versión de 64 bits de Office 2016 si se acostumbra a trabajar habitualmente con archivos muy grandes.

Si ya hay una versión de 64 bits de Office 2016 instalada en el equipo, que ejecuta un sistema operativo de 64 bits, esta versión se instala automáticamente.

Para instalar la versión de Office 2016 de 64 bits, el equipo debe ejecutar al menos la edición de 64 bits de Windows 7, Windows 8 o Windows 10.

Si tienes una versión de 32 bits o 64 bits de Office en el equipo y deseas instalar una aplicación independiente de Office como Project, 17 Visio, etc., deberás instalar la versión de 32 bits o 64 bits correspondiente del otro programa. No se pueden mezclar las versiones de 32 bits y 64 bits de Office.

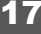

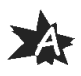

| 1 Office                                                                                                    | -                                                 | ×               |
|----------------------------------------------------------------------------------------------------|---------------------------------------------------|-----------------|
| Hemos encontrado un problema.                                                                                                    |                                                   |                 |
| Office (32 bits) no se pudo instalar porque el equipo tie<br>instalado los siguientes programas de Office de 64 bits:                                                                                                    | ene                                               |                 |
| Microsoft Office                                                                                                    |                                                   |                 |
| Las versiones de 32 bits y de 64 bits de los programas d<br>son compatibles, por lo que solo puede tener una versio<br>a la vez. Intente instalar la versión de 64 bits de Office e<br>o desinstale los otros programas de Office de 64 bits y<br>intentar la instalación. | le Office<br>ón instala<br>en su luga<br>vuelva a | no<br>ada<br>ar |
| Conéctese para obtener más ayuda.                                                                                                    |                                                   |                 |
|                                                                                                    | <u>C</u> errar                                    |                 |

**(D**)

#### Preparando la instalación de Office

Es importante saber que el proceso que instala Office 2016 también desinstala todos los productos de Office 2013. Como es de esperar, Word 2013, Excel 2013 y el resto de programas de Office se desinstalan. Además, si un equipo tiene InfoPath 2013, SharePoint Designer 2013 o algunas versiones de Visio 2013 o Project 2013 instaladas, al instalar Office 2016 también se desinstalan esos programas. No podrás volver a instalarlos.

( )

| Coffice                                                                                                    | -               | ×              |
|----------------------------------------------------------------------------------------------------|-----------------|----------------|
| Debemos quitar algunas aplicaciones anti                                                                                   | guas            | s              |
| Algunas aplicaciones antiguas no funcionarán con Office 2<br>de instalar la nueva versión de Office, necesitamos quitar lo | 016. A<br>sigui | Antes<br>ente: |
| Microsoft Visio Professional 2013 - en-es                                                                                  |                 |                |
| Importante: Una vez quitadas estas aplicaciones, no podrá<br>instalar la versión antigua.                                  | volve           | ra             |
| Más información                                                                                                    |                 |                |
| Quitar y continuar                                                                                                    | Cancela         | r              |

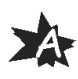

#### Instalación de Office

Si vas a instalar la versión de 32 bits:

1. Si eres un usuario doméstico, inicia sesión en **www.office. com/myaccount** y elige **Instalar** o inserta el disco de instalación. Office instala automáticamente la versión de 32 bits, a menos que ya tengas una versión de 64 bits de Office en el equipo.

O bien:

1. Si eres un usuario profesional, inicia sesión en el portal de Office 365 https://login.microsoftonline.com y elige Instalar.

Para instalar Office de 64 bits:

 Si eres un usuario doméstico, inicia sesión en www.office. com/myaccount y elige Instalar, luego en Idioma e instalar opciones, después en Opciones de instalación adicionales; seguidamente, en Office (64 bits) y oprime Instalar. O bien, desde un disco, ve a la x64 carpeta y haz doble clic en Setup.exe.

O bien:

1. Si eres un usuario profesional, inicia sesión en el portal de Office 365 https://login.microsoftonline.com. Elige Opciones avanzadas, luego, 64 bits y pulsa Instalar.

Si decides cambiar de Office de 32 bits a Office de 64 bits, debes desinstalar la versión de 32 bits en primer lugar y, luego, puedes instalar la versión de 64 bits.

Si instalaste una versión de prueba previa, para instalar la versión definitiva:

1. En cualquiera de las aplicaciones, desde la pestaña **ARCHIVO**, **Cuenta**, haz clic en **Cuenta**, **Activar producto**.

Si no tienes cuenta en Microsoft o en Hotmail:

1. Si no tienes cuenta aún, entra en **https://www.office.com** y elige el paquete Office que más se adapte a tus deseos en la parte inferior de la pantalla (Hogar o Empresa), nosotros seguiremos la instalación con **Compre Office para el Hogar**. Pulsa **Instalar**.

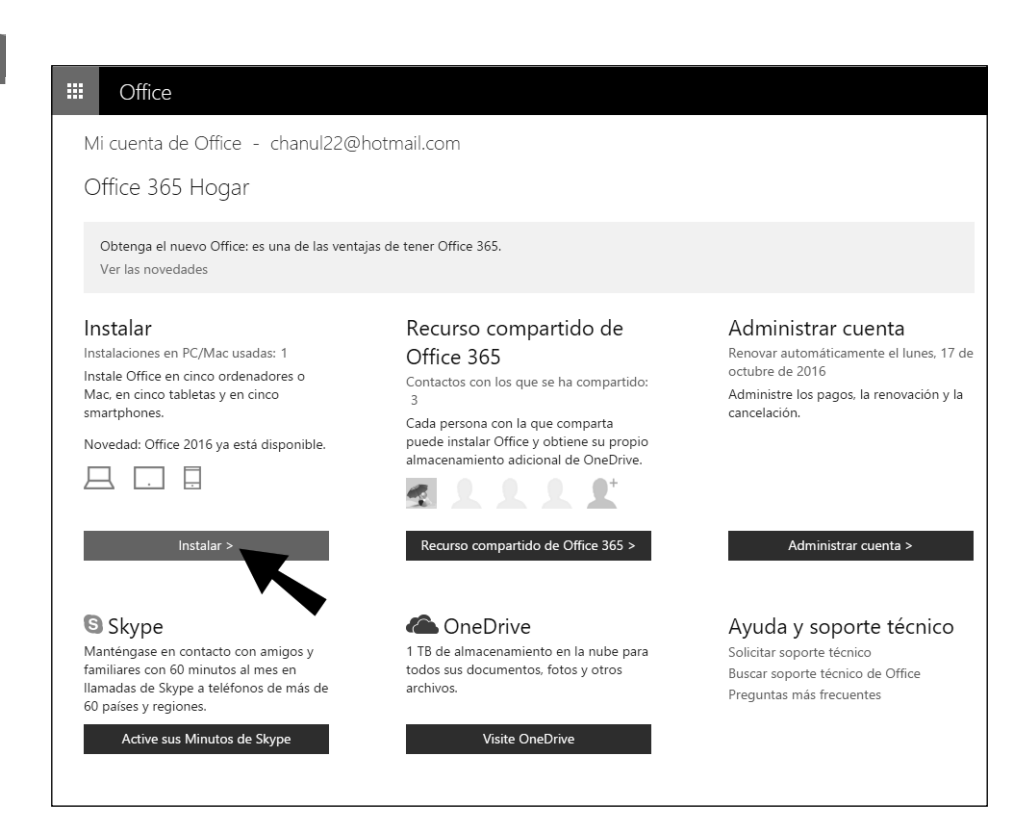

#### Verás el inicio de la instalación.

| Unos pocos pasos                                                                                                    | más                                                                                    |                                                                               |
|----------------------------------------------------------------------------------------------------|----------------------------------------------------------------------------------------|-------------------------------------------------------------------------------|
| Setup.  Setup.  Haga clic en el programa de instalación  Haga clic en el archivo Configuración en la parte inferior de la pantalla.  Cerrar  (Necesita ayuda cor | Si         Si         Operir "Si"         Haga clic en Si para iniciar la initalación: | Office Office Permanecer en línea La descarga de Office puede tardar un rato. |
|                                                                                                    |                                                                                        |                                                                               |

( )

20

( )

2. Se descargará el archivo ejecutable de instalación. Hacemos clic sobre él para que se inicie la instalación.

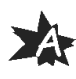

|                               | _ |
|-------------------------------|---|
|                               |   |
| Setup.X86.es-ES_O3exe         |   |
| Buscar en la web y en Windows |   |

3. Una vez iniciada la instalación, presiona sobre *Ejecutar*.

 $(\mathbf{0})$ 

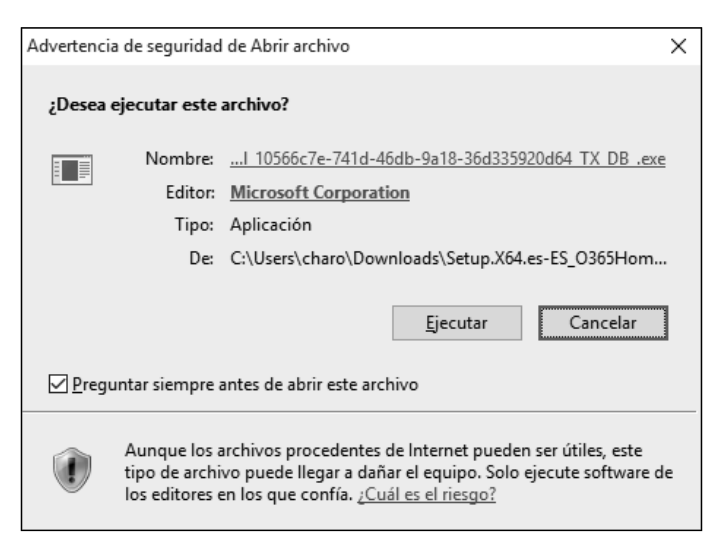

Se inicia la instalación con una ventana donde verás las aplicaciones que se instalan.

 $( \bullet )$ 

| 1 Office                    |                 |                 |              | × |  |  |
|-----------------------------|-----------------|-----------------|--------------|---|--|--|
| w                           | x≣              | P               | 0            |   |  |  |
| Word                        | Excel           | PowerPoint      | Outlook      |   |  |  |
| Ν                           | P               |                 |              |   |  |  |
| One                         | Note Publ       | lisher Acc      | cess         |   |  |  |
| Permanezo                   | ca en línea mie | entras se desca | irga Office. |   |  |  |
| Terminaremos en un momento. |                 |                 |              |   |  |  |

4. Tras un tiempo más o menos reducido, verás una pantalla donde se indicará que ya está lista la instalación y que compruebes los programas instalados desde el menú **Inicio**.

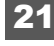

( )

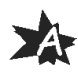

| <b>Office</b> |                                                                                                   |
|---------------|---------------------------------------------------------------------------------------------------|
|               |                                                                                                   |
|               | i Todo listo! Office ya está instalado<br>Haga clic en Inicio > Todas las aplicaciones.<br>Cerrar |

¿Cómo puedo saber si el software ya se ha activado?

#### • Desde ARCHIVO, Cuenta:

 $(\mathbf{\Phi})$ 

22

- a. Si no observas ningún botón **Activar producto**, significa que tu software ya ha sido activado.
- b. Si observas que el producto es incompleto o que hay un texto indicándote que no es versión definitiva, deberás activar el producto por teléfono o a través de Internet.

( )

5. Una vez instalado abre cualquier aplicación de Office, por ejemplo, Word. Aparecerá una ventana indicando que actives el producto. Presiona **Aceptar**.

|                                                                                                    | ×    |
|----------------------------------------------------------------------------------------------------|------|
| Lo primero es lo primero.                                                                               |      |
| <u>Este producto también viene con actualizaciones automáticas de Office.</u><br><u>Más información</u> |      |
| Al hacer clic en "Aceptar", acepta el contrato de licencia de                                           |      |
| Microsoft Office. <u>A</u> cep<br>Ver el contrato de licencia                                           | star |

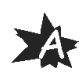

A

( )

23

6. Ve al menú **ARCHIVO** y elige **Cuenta**. Comprueba que ya tienes tu versión definitiva.

۲

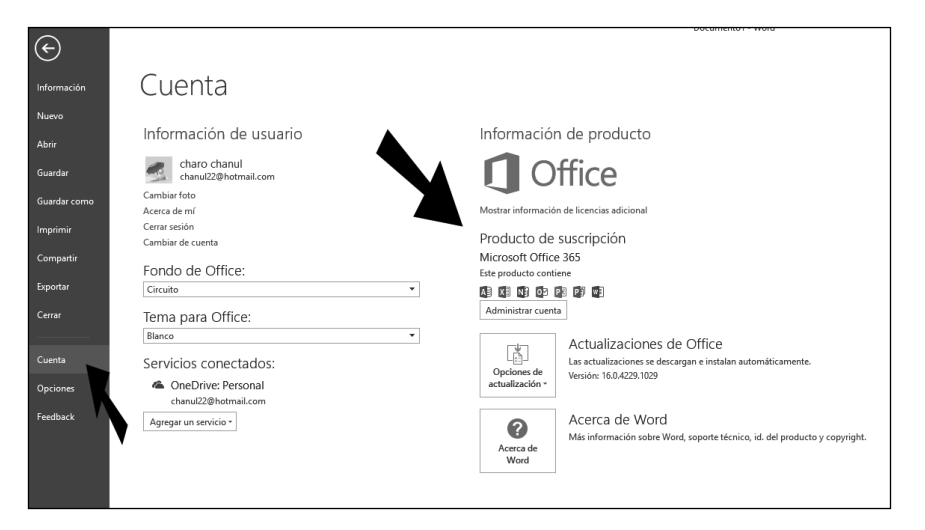

#### Suscripción y compartir Office

( )

 Si elegiste la opción de suscripción, desde la ventana del navegador de la instalación anteriormente abierto, presiona sobre **Registro** compartido de Office 365.

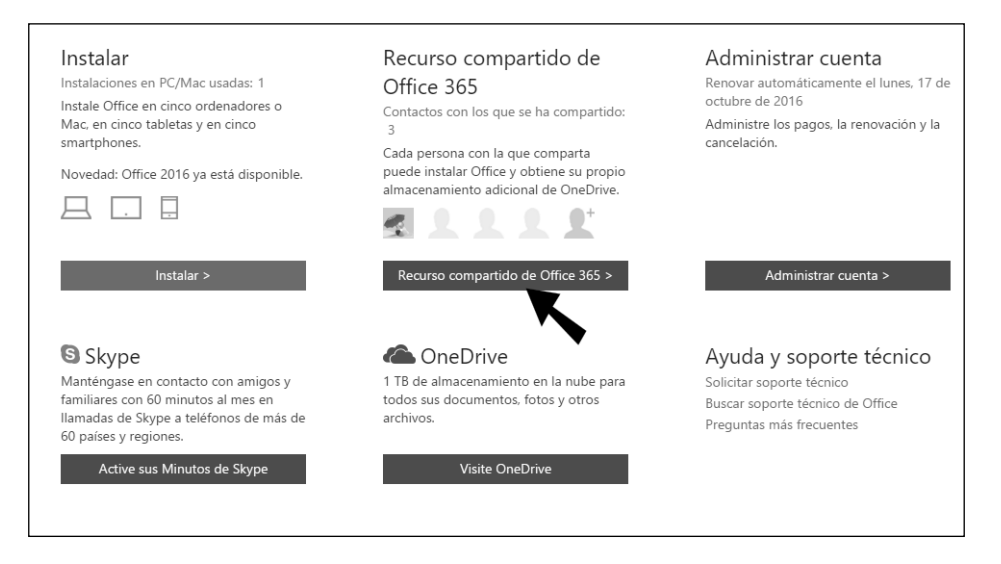

2. Escribe la dirección de correo electrónico de la persona a la que quieres invitar y presiona sobre **Enviar invitación**.

La persona a la que hayas enviado el correo, recibirá la invitación, pero hasta que no lo acepte, aparecerá "Pendiente". Pueden instalar y compartir aplicaciones hasta 5 usuarios en la versión de suscripción Hogar.

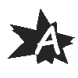

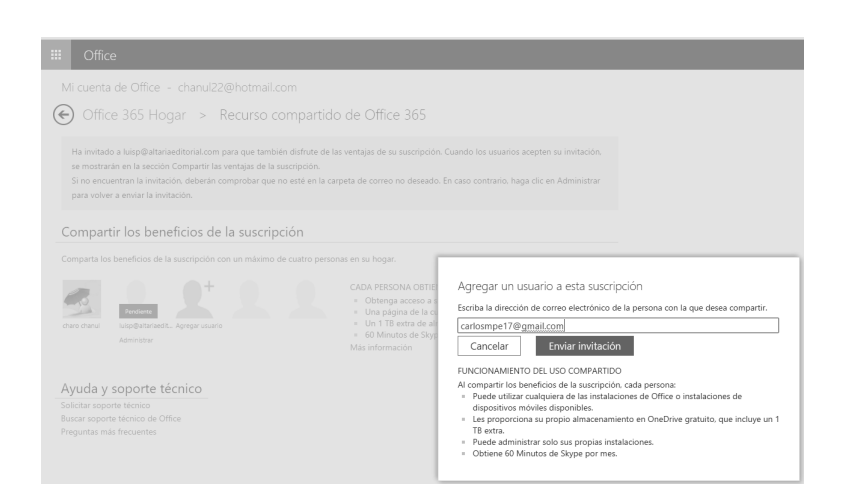

Una vez aceptada la invitación recibirás un correo de confirmación.

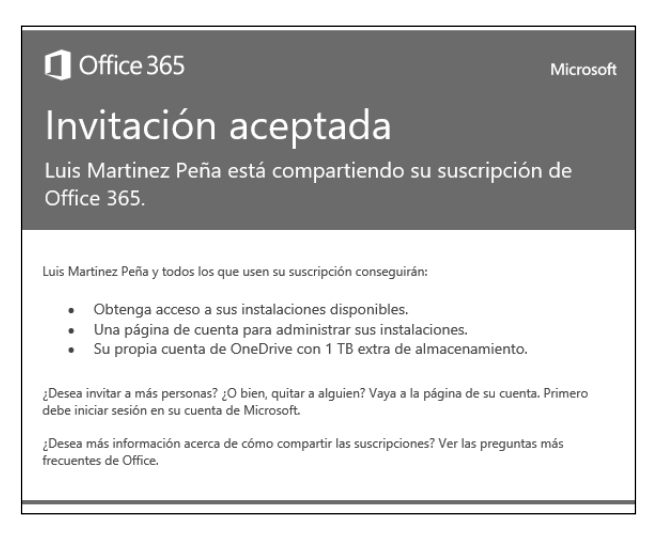

( )

Una vez aceptada la invitación, verás los usuarios en la pantalla de Office. Hasta que el invitado acepta, aparecerá la palabra "Pendiente".

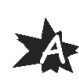

|    | Office                                                                                                    |  |  |
|----|----------------------------------------------------------------------------------------------------|--|--|
| N  | uenta de Office - chanul22@hotmail.com                                                                                                    |  |  |
| Œ  | Office 365 Hogar > Recurso compartido de Office 365                                                                                          |  |  |
| C  | Compartir los beneficios de la suscripción                                                                                                   |  |  |
| C  | Comparta los beneficios de la suscripción con un máximo de cuatro personas en su hogar.                                                      |  |  |
| ch | CADA PERSONA OBTIENE<br>Luis Matrinez Pe., luisp@#latriaedite., carloompeT7@g., Administrar<br>Quitar Administrar Administrar<br>Administrar |  |  |
| А  | Ayuda y soporte técnico                                                                                                    |  |  |
| So | Solicitar soporte técnico                                                                                                    |  |  |
| Bu | Buscar soporte técnico de Office                                                                                                    |  |  |
| Pr | ntas más frecuentes                                                                                                    |  |  |
|    |                                                                                                    |  |  |

Si elegiste otro tipo de instalación, deberás activar la cuenta con clave de activación https:// officesetup.getmicrosoftkey.com o por telefono.

۲

25

۲

A

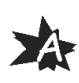

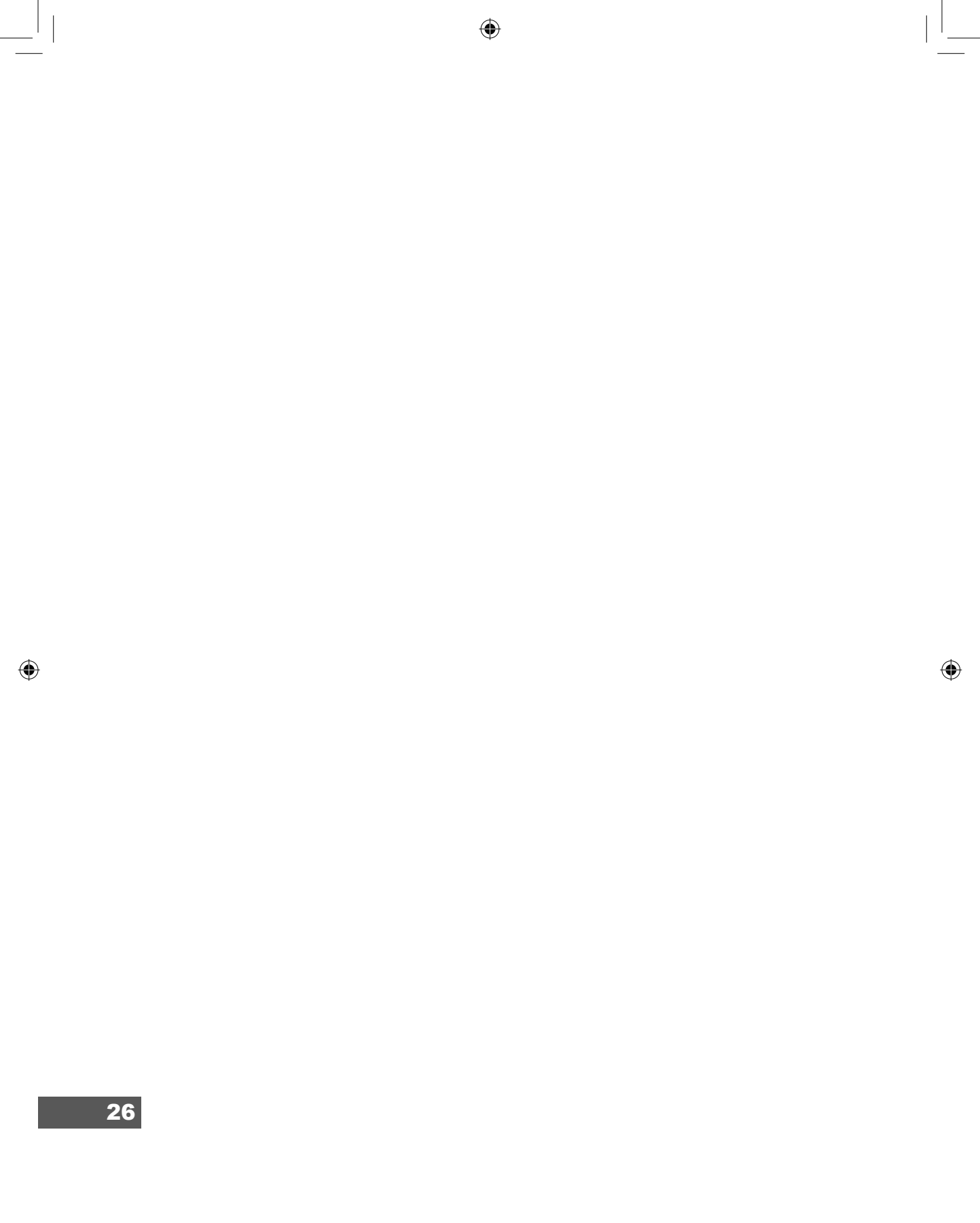

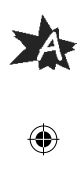

\_\_\_\_\_